# Informácie k podávaniu e-prihlášky na inžinierske štúdium

### ZÁKLADNÉ INFORMÁCIE K PODÁVANIU E-PRIHLÁŠOK

E-prihláška je plnohodnotná prihláška na štúdium rovnako ako prihláška v papierovej forme.

HESLO VYGENEROVANÉ PRI ZAKLADANÍ PRIHLÁŠKY JE UCHÁDZAČ POVINNÝ SI UCHOVAŤ. BUDE POTREBNÉ V PRÍPADE PRIJATIA NA ŠTÚDIUM PRE VSTUP DO INFORMAČNÉHO SYSTÉMU FAKULTY – odporúčame si heslo zmeniť pre zapamätanie.

Do každej e-prihlášky sa vypisuje jeden študijný program. V prípade, že uchádzač má záujem podať si e-prihlášku na viac študijných programov, na každý študijný program je nutné si založiť novú e-prihlášku a uhradiť poplatok.

## ĎALŠIE DÔLEŽITÉ INFORMÁCIE

### A) Informácie o kompletnosti e-prihlášky, doplnenie údajov

Pri vkladaní údajov do elektronickej prihlášky je nevyhnutné vložené údaje uložiť. Každá sekcia, ktorá je správne vyplnená, bude považovaná za kompletnú (Vzor: Táto sekcia je už považovaná za kompletnú.

| Názov sekcie            | Stav kompletnosti sekcie | Vstup do sekcie |
|-------------------------|--------------------------|-----------------|
| Osobné údaje            | <b>I</b>                 | +               |
| Adresy uchádzača        | <b>Ø</b>                 | +               |
| Známky za strednú školu | <b>S</b>                 | *               |

1. SEKCIA **OSOBNÉ ÚDAJE** - postupne zadávať všetky požadované údaje, pokiaľ nie je sekcia označená za kompletnú. Je potrebné uviesť mailovú adresu a kontaktné telefónne číslo v tvare +4219xxxxxxxx.

2. SEKCIA ADRESY UCHÁDZAČA - v časti "kontaktná adresa" nevypĺňať údaje, ak sa kontaktná adresa zhoduje s adresou trvalého bydliska.

#### B) Evidencia rozpracovaných e-prihlášok

| Údaje | o prihláške | Zaplatené |       | Podanie     | Delumentu |
|-------|-------------|-----------|-------|-------------|-----------|
| Stav  | Vstup       | Stav      | Vstup | e-prihlášky | Dokumenty |
| 0     | 1           | •         | +     | ۲           | 6         |

V časti **Zaplatené** má uchádzač možnosť získať podrobné informácie o zaplatení správneho poplatku daného typu prijímacieho konania. **Uchádzač hradí poplatok prostredníctvom internet** 

**bankingu,** resp. bankovým bezhotovostným prevodom, alebo ONLINE platbou. Zúčtovacie dáta a variabilný symbol vygeneruje systém.

V časti **Dokumenty** – uchádzač povinne elektronicky vkladá do systému vybrané dokumenty. Po termíne 31. 5. 2018 začína kontrola podaných prihlášok zo strany študijného oddelenia. V prípade chýbajúcich dokumentov bude uchádzač informovaný mailom.

V časti **Podanie e-prihlášky –** posledný krok pri podaní prihlášky. V prípade, že sú kompletné všetky sekcie e-prihlášky a uchádzač chce prihlášku podať na študijnom oddelení vybranej fakulty, klikne na ikonu v stĺpci Podanie e-prihlášky.

Pre riadne podanie e-prihlášky je nevyhnutné potvrdiť všetky povinné (tučne označené) súhlasy.

Informácie o prijímacom konaní na web stránke fakulty:

https://www.mtf.stuba.sk/sk/uchadzacov/prijimacie-konanie-na-inziniersky-stupenstudia.html?page\_id=9046